For your convenience you can make and manage your

TeleHealth Appointments directly on our website <u>https://mmvc.com.au/</u>, or by downloading the free mobile app <u>AMS Connect</u> from your app store.

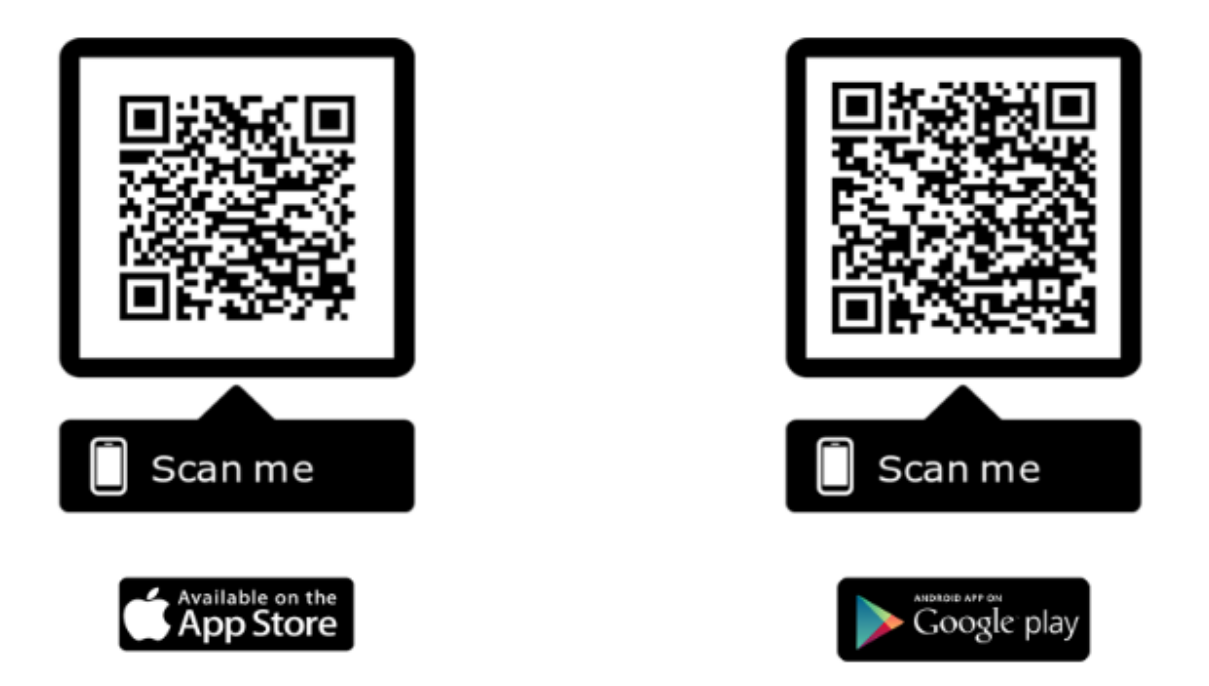

## To make and manage your appointments from the mobile app:

- 1. Download the app **AMS Connect** from your app store or scan the QR Code above using your phone's camera
- 2. Open the app, search for **Mt Martha Village Clinic** and tap Select.
- 3. Complete a once-off registration by entering your details and agreeing to the T&C's tap Register.
- 4. You will receive a once-off SMS code, enter it and tap Verify.

You are now registered and will see the Home Page each time you open the app, from which you can view and manage existing appointments and make new appointments for you and your family.

Please note: We may also send you SMS Notifications from time to time.

The messages will always be from our dedicated SMS number 0437 740 793.

Please see our friendly reception staff if you require any assistance.

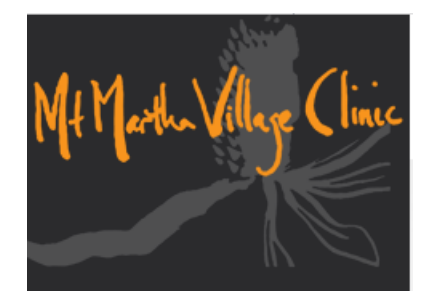

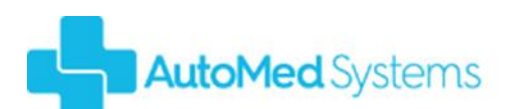